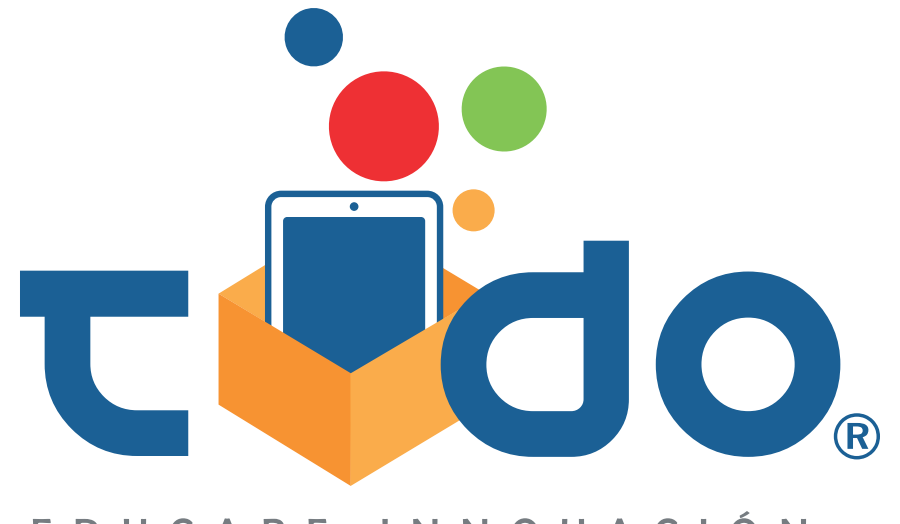

EDUCARE INNOVACIÓN

# Manual del Profesor

Evaluaciones interactivas para libros con navegación de menú lateral

## Manual del Profesor Evaluaciones interactivas para libros con navegación de menú lateral

Abre el menú de navegación lateral del libro, pulsando dos veces sobre la pantalla.

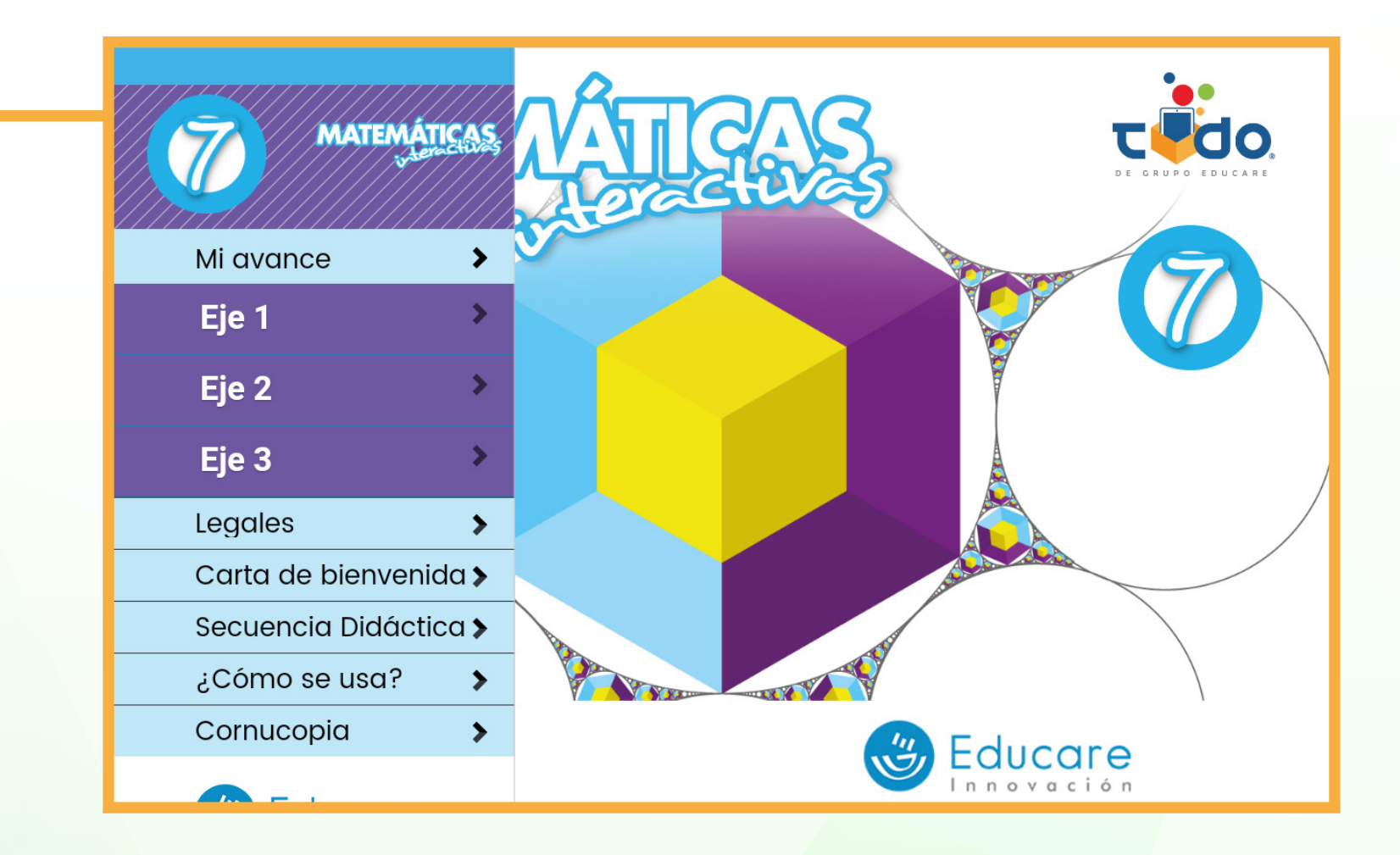

2 Selecciona el eje.

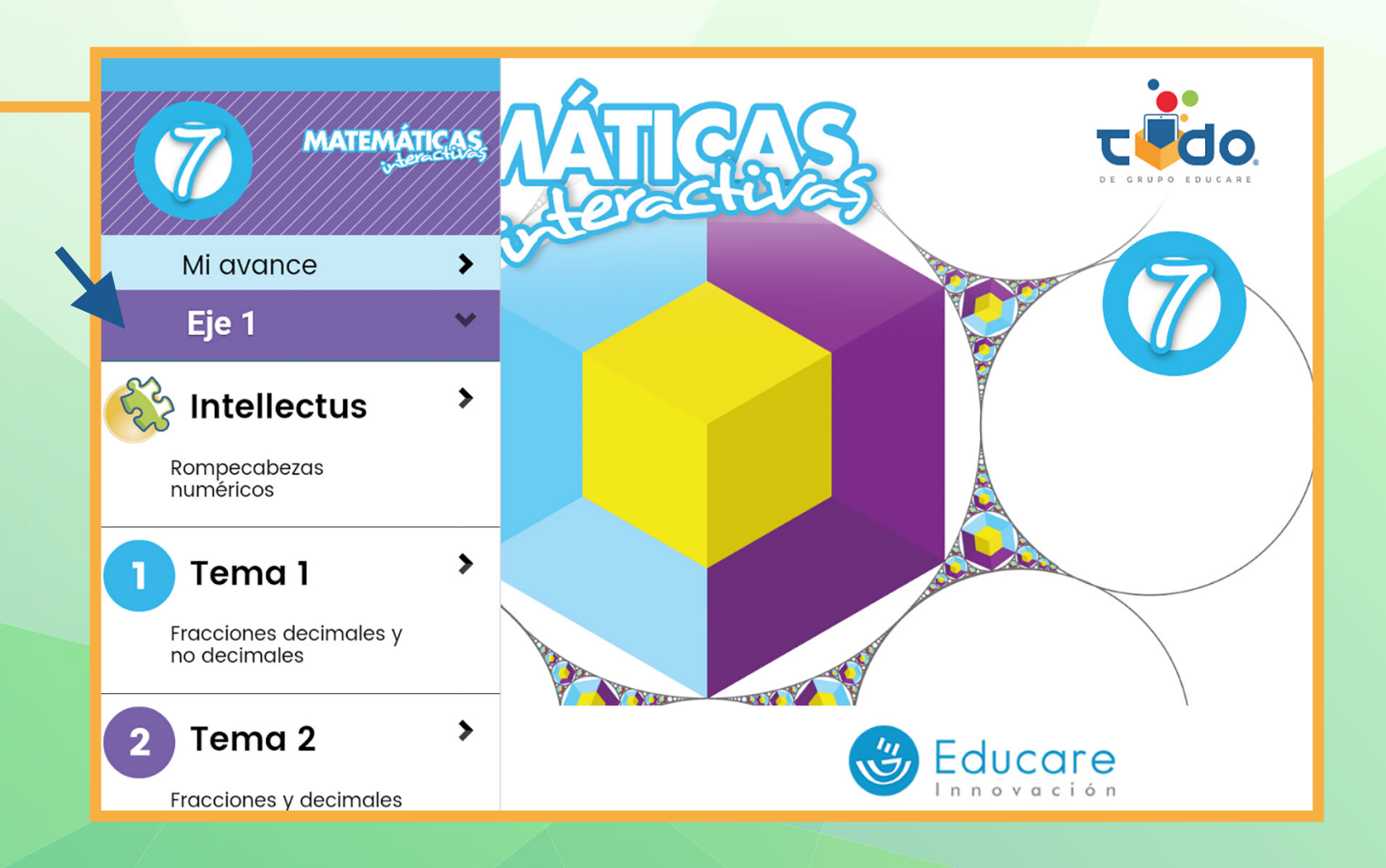

Al final de todos los temas encontrarás un apartado que dice "Evaluación".

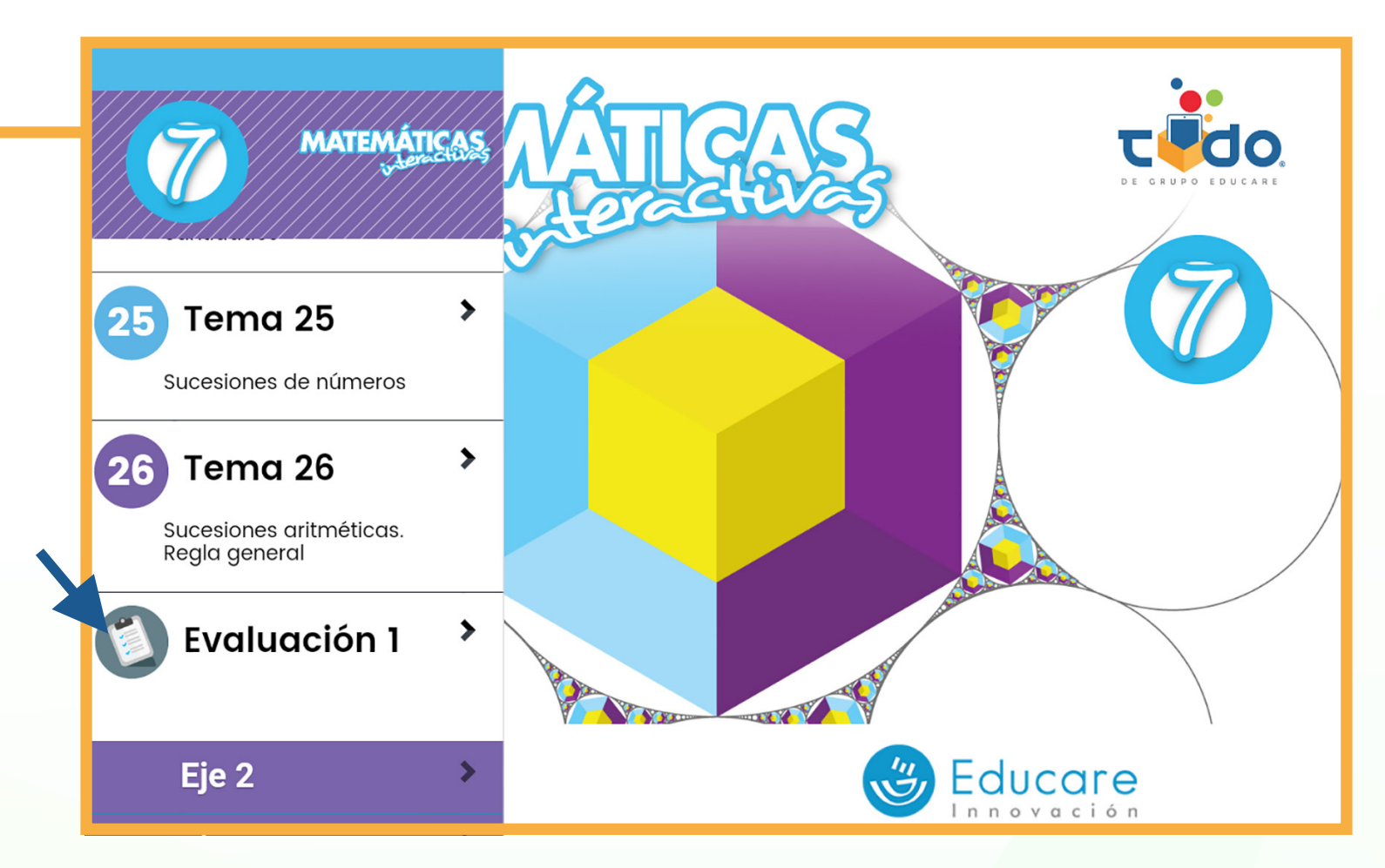

Selecciona ese apartado.

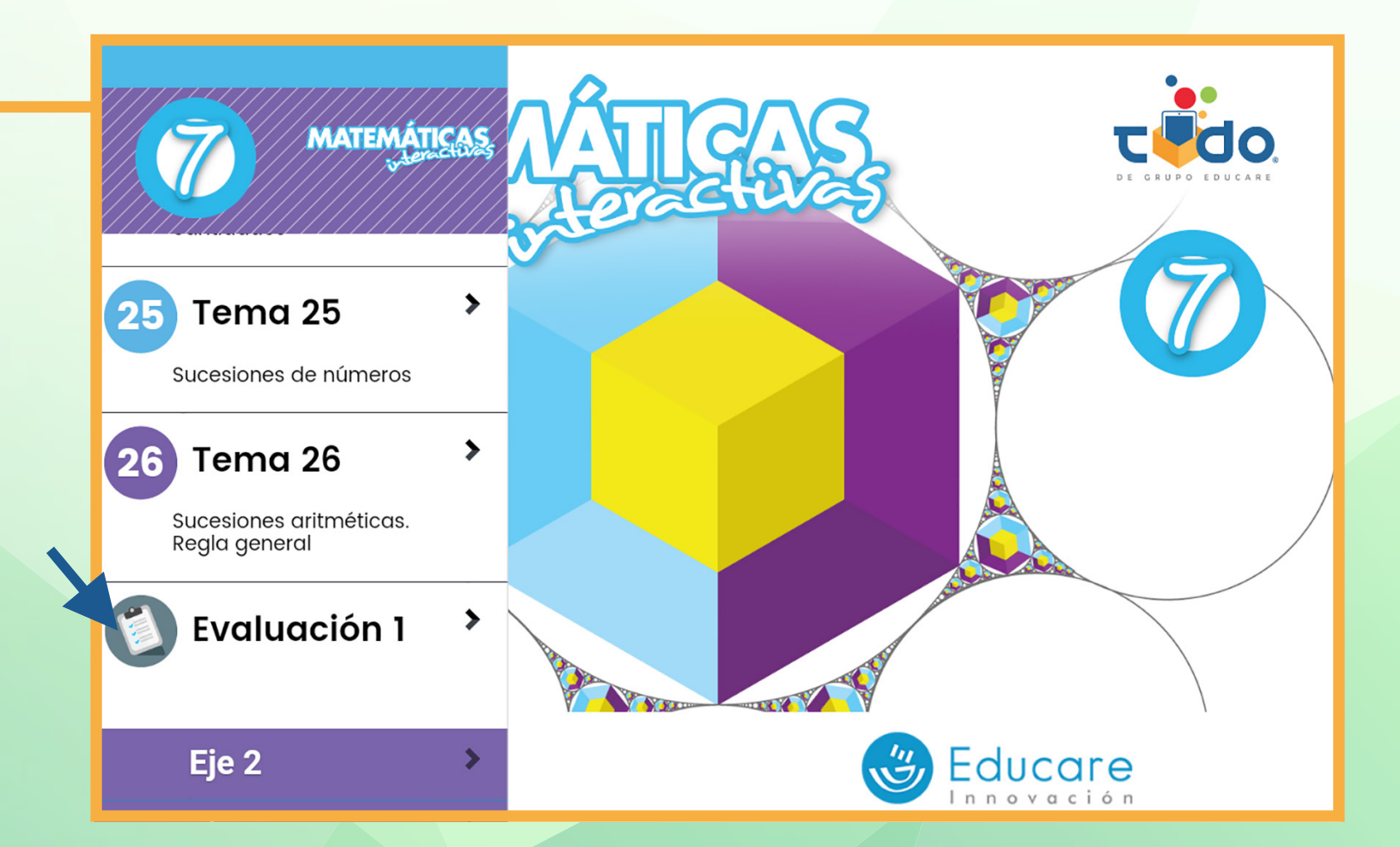

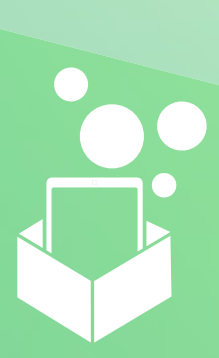

3

4

#### Presiona el botón del examen que van a presentar tus alumnos.

En esta vista tendrás dos secciones, la primera parte corresponde al examen bloqueado, tal como lo visualizan tus alumnos. En la parte inferior aparece el generador de códigos de desbloqueo.

| Evaluación Matemáticas 7 Bloque 1                                                                                                    |
|----------------------------------------------------------------------------------------------------|
| Ingresa un código de activación para desbloquear esta evaluación.<br>CÓDIGO DE ACTIVACIÓN                                                                                                    |
| <ul> <li>Instrucciones para el profesor:</li> <li>Para una correcta aplicación de las evaluaciones, es importante que garantices que las tabletas de los alumnos tengan configurada la zona horaria exactamente igual o con un adelanto no mayor a 10 minutos respecto a tu tableta.</li> <li>Selecciona el botón Generar código para obtener una nueva clave.</li> <li>El código tiene una vigencia de 10 minutos, pasado este tiempo, ya no podrá ser utilizado.</li> <li>Comparte la clave con tus alumnos.</li> <li>Puedes generar tantos códigos como sean necesarios.</li> <li>Solo las últimas cinco claves generadas permanecerán visibles.</li> </ul> |
| Generar código                                                                                                    |

Para una correcta aplicación de las evaluaciones, es tu responsabilidad como profesor, garantizar que las tabletas de los alumnos tengan configurada la zona horaria exactamente igual o con un adelanto no mayor a 10 minutos respecto a tu tableta.

G

Presiona el botón "generar código" para obtener un código. Debajo del botón aparecerá el código con su hora de vigencia. El periodo de vigencia de un código es de 10 minutos con base al horario del dispositivo en dónde se generó.

No existe límite de tiempo para resolver la evaluación.

| Generar código<br>Código activo y vigencia<br>5BDC94D8 - 12:28 hrs |
|--------------------------------------------------------------------|
|                                                                    |

\*\*Deberás compartir este código con los alumnos que van a presentar el examen. \*\*El mismo código es suficiente para todos los alumnos que presentan evaluación.

Si durante la aplicación del examen un alumno lo bloquea, puedes generar un código de activación nuevo al presionar por segunda vez el botón "Generar código". Entrega el código nuevo al alumno para que desbloquee el examen.

Deberás esperar hasta un minuto para generar otro código, si presionas el botón antes del tiempo indicado, el código no será generado y en la pantalla se mostrará una leyenda indicando cuánto tiempo más debes esperar para generar un código nuevo.

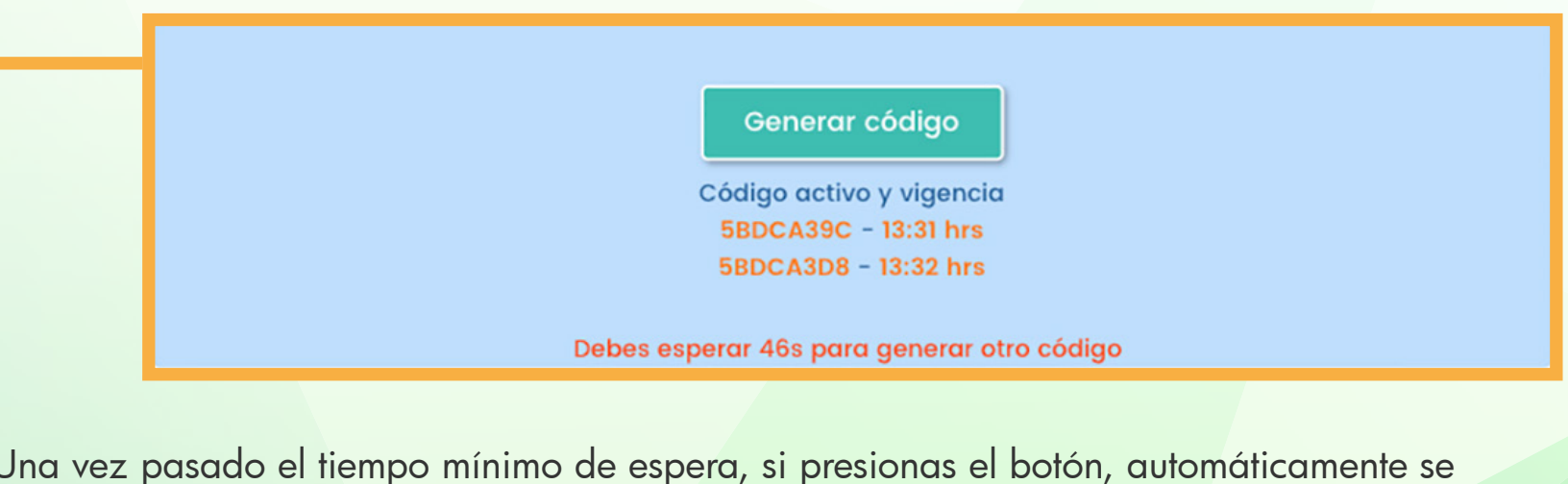

Una vez pasado el tiempo mínimo de espera, si presionas el botón, automáticamente se creará otro código con su respectiva vigencia.

Generar código

Código activo y vigencia 5BDCA39C - 13:31 hrs 5BDCA3D8 - 13:32 hrs 5BDCA414 - 13:33 hrs Puedes generar tantos códigos como sean necesarios, en pantalla sólo se mostrarán los últimos cinco.

| Generar código |                         |  |
|----------------|-------------------------|--|
| Cá             | ódigo activo y vigencia |  |
| -              | 5BDB8AD4 - 17:33 hrs    |  |
|                | 5BDB8B10 - 17:34 hrs    |  |
| ŧ              | 5BDB8B4C - 17:35 hrs    |  |
| 1              | 5BDB8B88 - 17:36 hrs    |  |
| -              | 5BDB8BC4 - 17:37 hrs    |  |

### Reporte de evaluaciones en la plataforma

Una vez que los alumnos hayan terminado su evaluación y el libro se haya sincronizado al servidor, los resultados quedarán almacenados permanentemente.

Para consultar resultados en las evaluaciones de tus alumnos, ingresa con tu cuenta al sitio www.nimbusged.com y dirígete al apartado de exámenes.

|  |              |            |        | clapton | × |  |
|--|--------------|------------|--------|---------|---|--|
|  | MIS LIBROS   | EXÁMENES   |        |         |   |  |
|  | GRUPOS       |            |        |         |   |  |
|  | EXÁMENES     | GED TODO A | S4ECCK |         |   |  |
|  | DISPOSITIVOS |            |        |         |   |  |
|  |              |            |        |         |   |  |
|  |              |            |        |         |   |  |
|  |              |            |        |         |   |  |
|  |              |            |        |         |   |  |
|  |              |            |        |         |   |  |
|  |              |            |        |         |   |  |
|  |              |            |        |         |   |  |
|  |              |            |        |         |   |  |
|  |              |            |        |         |   |  |
|  |              |            |        |         |   |  |

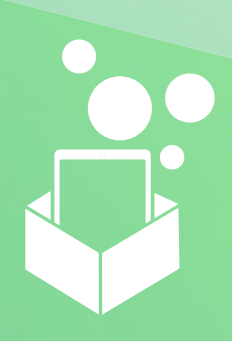

Elige uno de tus grupos.

|              |                | clapton | × |
|--------------|----------------|---------|---|
| MIS LIBROS   | ✓ GED TODO A   |         |   |
| GRUPOS       |                |         |   |
| EXÁMENES     | 029 usuarioqa  |         | _ |
| DISPOSITIVOS | 030 usuarioqa  |         |   |
|              | Burton Cliff   |         |   |
|              | Pastorius Jaco |         |   |
|              | Patton Mike    |         |   |
|              | Sheehan Billy  |         |   |
|              | Test2 Carlos2  |         |   |
|              |                |         |   |
|              |                |         |   |
|              |                |         |   |
|              |                |         |   |
|              |                |         |   |
|              |                |         |   |

#### Selecciona el alumno del que requieres ver sus resultados.

A continuación, se mostrará el listado de evaluaciones finalizadas por el alumno con su calificación, el último código que usó para desbloquear el examen, la fecha de inicio y fecha de finalización.

|   |              |                      |            | cl                     | apton X             |   |
|---|--------------|----------------------|------------|------------------------|---------------------|---|
| - | MIS LIBROS   | < USUARIOQA 02       | 29         |                        | 1.80                |   |
|   | GRUPOS       |                      |            |                        |                     | _ |
|   | EXÁMENES     | English Test 1       | 80 5BCDEE  | 34 2018-10-24 14:30:41 | 2018-10-24 14:30:59 |   |
|   | DISPOSITIVOS | Examen Matematicas 1 | .00 SBCDEE | 30 2010-10-24 13.37.41 | 2010-10-24 14.03.02 |   |
|   |              |                      |            |                        |                     |   |
|   |              |                      |            |                        |                     |   |
|   |              |                      |            |                        |                     |   |
|   |              |                      |            |                        |                     |   |
|   |              |                      |            |                        |                     |   |
|   |              |                      |            |                        |                     |   |
|   |              |                      |            |                        |                     |   |
|   |              |                      |            |                        |                     |   |
|   |              |                      |            |                        |                     |   |
|   |              |                      |            |                        |                     |   |

Cuando selecciones la evaluación que deseas revisar, aparecerá el contenido del examen con las respuestas correctas e incorrectas del alumno.

|              | clapton                                                                                              | ×           |
|--------------|----------------------------------------------------------------------------------------------------|-------------|
| MIS LIBROS   | < ENGLISH TEST 1 4.00                                                                                |             |
| GRUPOS       |                                                                                                    | Ver códigos |
| EXÁMENES     | PREGUNTAS DEL EXAMEN:                                                                                |             |
| DISPOSITIVOS | 1. Listen to your teacher and drag the correct option in the form                                    | ×           |
|              | 2.                                                                                                   | ~           |
|              | 3. Listen to your teacher and drag the correct information.                                          | ~           |
|              | 4. Listen to your teacher and drag the correct information.                                          | ×           |
|              | 5. Listen to your teacher and drag the correct information.                                          | ~           |
|              | 6.Listen to your teacher and drag the name of the kid.                                               | ×           |
|              | 7. Decide if the following<br>is correct or incorrect. ,This is are are got curly a bed.<br>a heart. | ×           |

Presiona el botón "Ver códigos". Se abrirá una ventana con los códigos usados y la fecha de uso de cada uno.

|                                                    |                                                                                                    | clapton    | ×           |
|----------------------------------------------------|----------------------------------------------------------------------------------------------------|------------|-------------|
| MIS LIBROS                                         | ENGLISH TEST 1                                                                                                    | 4.00       |             |
| GRUPOS                                             |                                                                                                    |            | Ver códigos |
| EXÁMENES                                           | PREGUNTAS DEL                                                                                                    | EXAMEN:    | ver courgos |
| DISPOSITIVOS                                       |                                                                                                    |            | ×           |
| CÓDIGOS                                            | USADOS EN ESTE EXAMEN:                                                                                                    | ×          | ~           |
| Código<br>5bd7956<br>5bd7952<br>5bd7952<br>5bd7944 | Fecha de uso           54         2018-10-29 23:21:50           28         2018-10-29 23:21:33           29         2018-10-29 23:21:14                                                                                    | - 1        | ~           |
| 5bd794<br>5bd794<br>5bd794<br>5bd794               | 2010-10-29         2018-10-29         23:20:40           2018-10-29         23:20:18         2018-10-29         23:20:18           38         2018-10-29         23:19:42         2018         2018-10-29         23:19:42 |            | ×           |
| 5bd0813                                            | 2018-10-24 14:30.40<br>34 2018-10-24 14:27:18                                                                                                    |            | ~           |
|                                                    |                                                                                                    | - <b>-</b> |             |
|                                                    | 6.Listen to your teacher and drag the name of the kid.                                                                                                    |            | ×           |